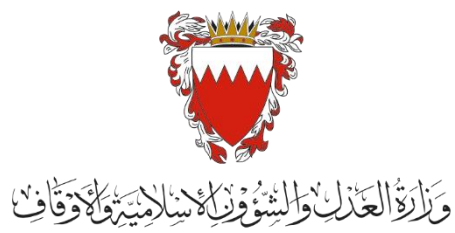

Ministry of Justice, Islamic Affairs and Waqf

## الدليل الإرشادي لخدمة رفع دعوى شرعية

" دعوى النفقة"

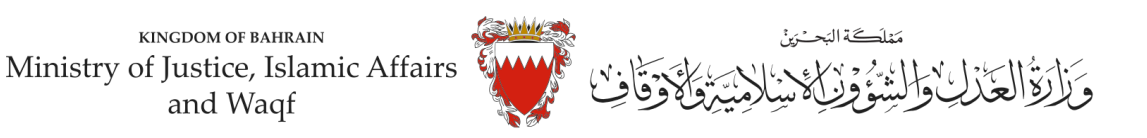

دليل إرشادي لخدمة رفع دعوى " النفقة "

موضوع الدعوى :

" النفقة "

المحكمة المختصة :

الصغرى الشرعية سنية / جعفرية

المستندات المطلوبة:

- بطاقة الهوية للمدعي (إلزامي)
  - لائحة الدعوى (إلزامي)
- عقد الزواج/وثيقة الطلاق (إلزامي)
  - شهادات ميلاد الابناء (إن وجد)
- التوكيل الصادر من المدعي (إن وجد)
- الترجمة المعتمدة للمستندات المقدمة
- تصديق المستندات في حال كانت من الخارج (إن وجد)

الخصوم:

- المدعي
- وكيل المدعي (إن وجد)
  - المدعى عليه
- وكيل المدعى عليه (إن وجد)

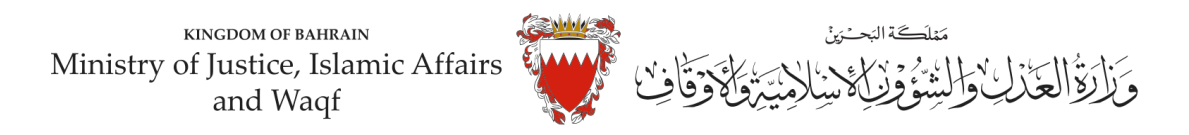

## خطوات رفع الدعوى عبر موقع الحكومة الالكترونية

- 1. ادخل موقع الحكومة الالكتروني(Bahrain.bh)
  - 2. اضغط على خانة الافراد

| الزوار                             | الحكومة             |                                                                         | راد                                       | الأفر                              | الصفحة الرئيسية           |  |
|------------------------------------|---------------------|-------------------------------------------------------------------------|-------------------------------------------|------------------------------------|---------------------------|--|
| معمد<br>بیممین<br>بیمانی<br>بیمانی | رو<br>در منه الوقور | يق 'خدمات المرو<br>هين 'خدمات المرو<br>خدمان المرحمة<br>الجسر الملك فهد | مرکبتك عبر تطبی<br>مواقع<br>فامیرات اسرعه | بتعلق بخدمات<br>الخدمات<br>الشريعة | کل ماہ<br>منتقد المراد ع  |  |
| يبدأ الاستبيان                     |                     | تامین جسر 🖬 الملك فهد                                                   | مواقع المراكز<br>المرورية والفحص الغني    | خدمات<br>ک                         | تحدیث<br>۲ بیانات الاتصال |  |

3. من الخدمات المقدمة لدى وزارة العدل والشئون الاسلامية والاوقاف اختار (خدمات المحاكم والقضايا)

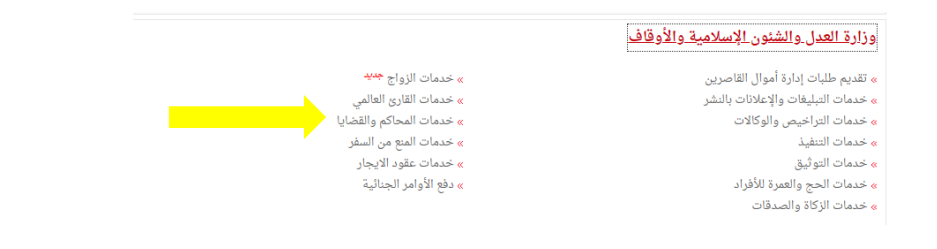

## اضغط زر "إبدأ الخدمة"

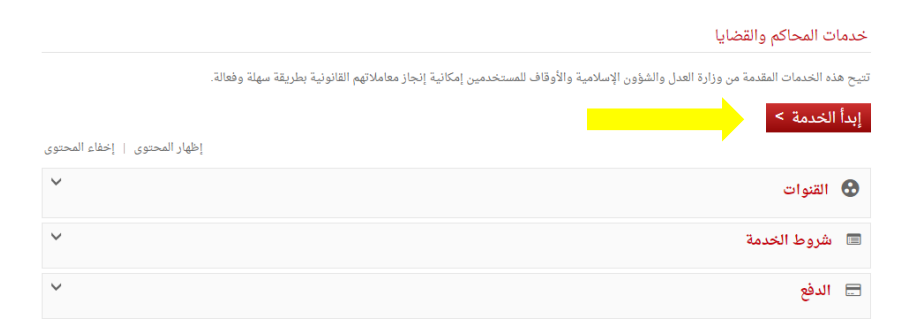

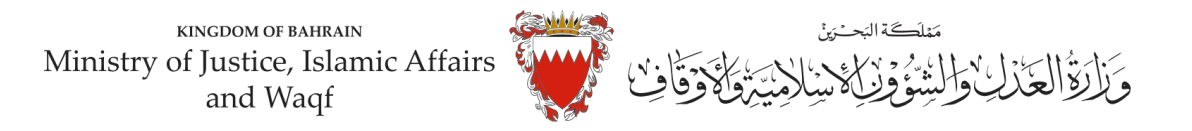

اختر من الخدمات المتوفرة " خدمات الدعاوى القضائية".

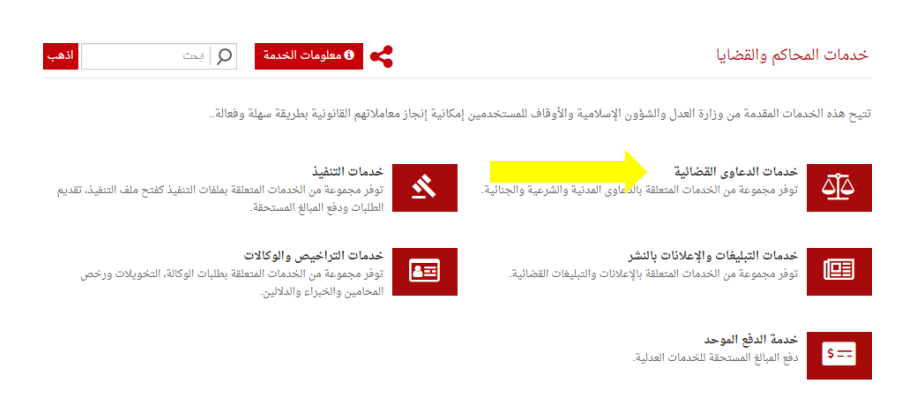

اختر "رفع دعوى قضائية"

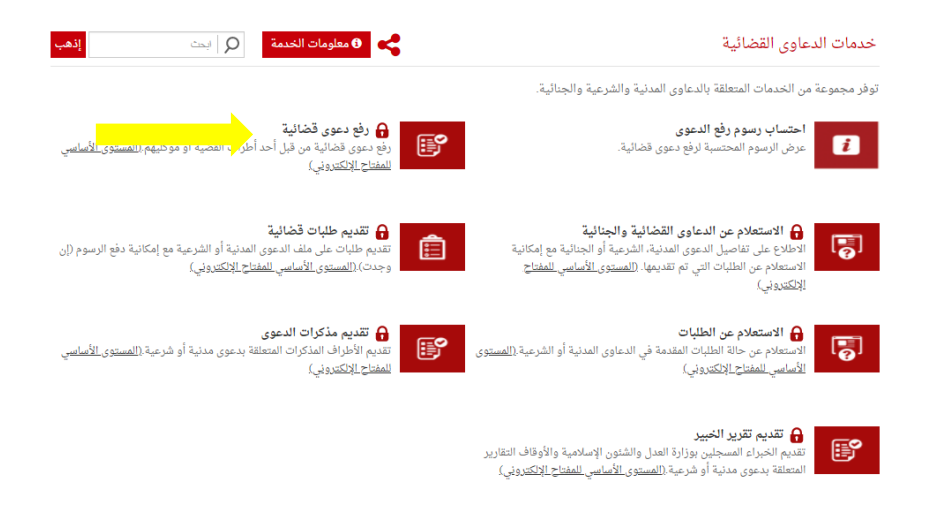

الدخول "بالمفتاح الالكتروني": ادخل رقم الهوية وكلمة المرور ومن ثم اضغط على زر الدخول:

| ]<br>© الدخول بالمفتاح الإلكتروني                                               | -                                                                                                    |
|---------------------------------------------------------------------------------|----------------------------------------------------------------------------------------------------|
| الله الموحد للخدمات الإلكترونية<br>دخولك الموحد للخدمات الإلكترونية<br>د البيدة |                                                                                                    |
| کی ہے۔<br>گند فررز                                                              |                                                                                                    |
| هل مست کمه المروز ۲<br>ایس لدیك حسابیک سجل الآن ا<br>تخول إلغاء                 |                                                                                                    |
|                                                                                 | <ul> <li>الدخول بالمغناح الإكثروني</li> <li>الدخول الموحد للخدمات الإلكترونية</li> <li>رئم الهرية</li> <li>الما الهرية</li> <li>علية المردر</li> <li>المسيح كلمة المرور؟</li> <li>المعر للائد المراجا</li> <li>المحليا المام</li> </ul> |

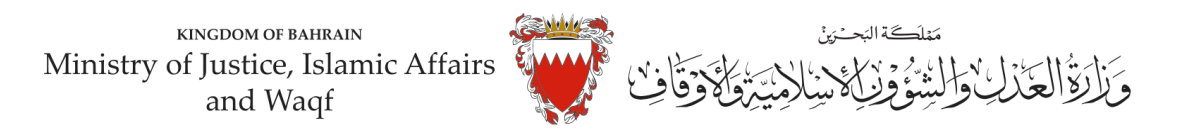

8. في بيانات الدعوى القضائية . اختر نوع الدعوى من القائمة " شرعية" .

| ^      |   | دعوى القضائية                                        | بيانات ال                             |
|--------|---|------------------------------------------------------|---------------------------------------|
|        | * | اختر نوع الدعوى                                      | * نوع الدعوى:                         |
|        |   | 27 solution of the State of solution                 |                                       |
| $\sim$ |   | الفنارغات الايجارية-قانون ايجار العقارات /2-<br>2014 | بيانات                                |
|        |   | العرض بالوفاء                                        | الاسم :                               |
|        |   | شرعية مستعجلة<br>شرعية                               | الاقمالشخص:                           |
|        |   | استئناف مدنية أمور مستعجلة                           | · · · · · · · · · · · · · · · · · · · |
|        | • | استئناف مدني                                         | * الصفة:                              |

 9. اختر صفة مقدم الدعوى القضائية من القائمة . في حال تقديم الدعوى من مقدم الدعوى نفسه وبصفته الشخصية . اختر <u>"المدعى بشخصه"</u>.

| ^ | بيانات مقدم الطلب                                                                |
|---|----------------------------------------------------------------------------------|
|   | الاسم: XXXXXXX                                                                   |
|   | الرقم الشخصي :                                                                   |
|   | • الصفة:                                                                         |
|   | <ul> <li>• رقم الهاتف النقال:</li> </ul>                                         |
|   | موکل بوکالة<br>• البريد الإلکتروني:                                              |
|   | - ممتن سوبي عن محتب محتمده<br>• 11 - 11 - 11 - 11 - 11 - ممثل قانوني لجهة حكومية |
|   | - ناميد البريد الإلمروسي.<br>المدعي لشخصه                                        |

10. املأ خانات بيانات (رقم هاتف النقال – البريد الالكتروني العنوان) مقدم الطلب مع مراعاة الدقة . ومن ثم الضغط على زر المواصلة :

| )          |                        | الاسم :                    |
|------------|------------------------|----------------------------|
|            | XXXXX                  | الرقم الشخصي :             |
| •          | المدعي لشخصه           | * الصفة:                   |
|            | 00000000               | * رقم الهاتف النقال:       |
| h          | otmail.com@********    | * البريد الإلكتروني:       |
| h          | otmail.com@********    | * تأكيد البريد الإلكتروني: |
| رج البحرين | € داخل البحرين ⊖خار    | * العنوان:                 |
| ألفا       | شقة مبنی<br>00         |                            |
|            | طريق مجمع<br>0000 0000 |                            |
|            | سلة                    | مواد                       |

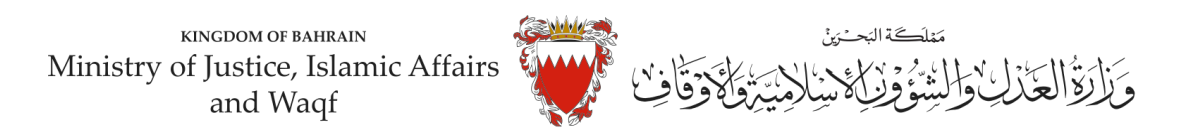

11. اختر موضوع الدعوى من القائمة <u>"طلب النفقة" ادخل رقم (صفر) في خانة مبلغ المطالبة وتجاهل خانة رقم</u> الدعوى المتقابلة / رقم دعوى الضمان الاصلية لعدم وجود دعوى متقابلة. وحدد المحكمة " مكتب التوفيق الاسري" في خانة المحكمة المختصة ومن ثم اضغط على زر مواصلة :

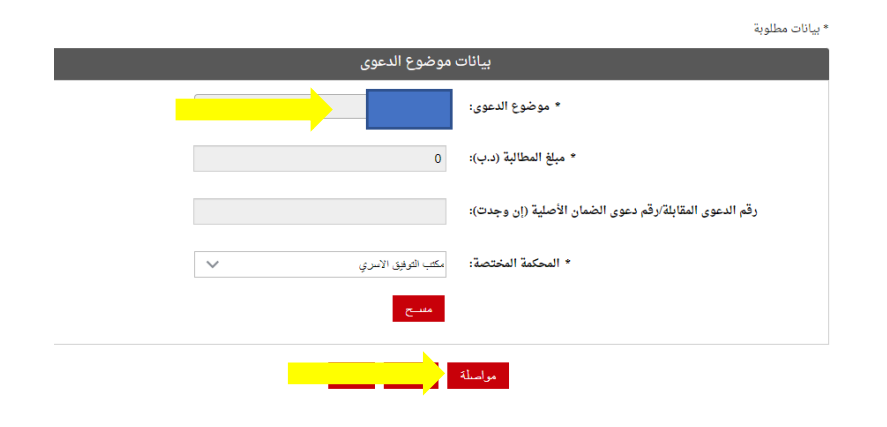

12. في صفحة بيانات الأطراف. وحيث أن الدعوى ابتدائية لذا يجب اختيار صفة الاطراف كالتالي <u>أولا</u>: استكمل بيانات مقدم الطلب وأختار. <u>صفة الطرف " المدعي"</u> ومن ثم اضغط على زر إضافة.

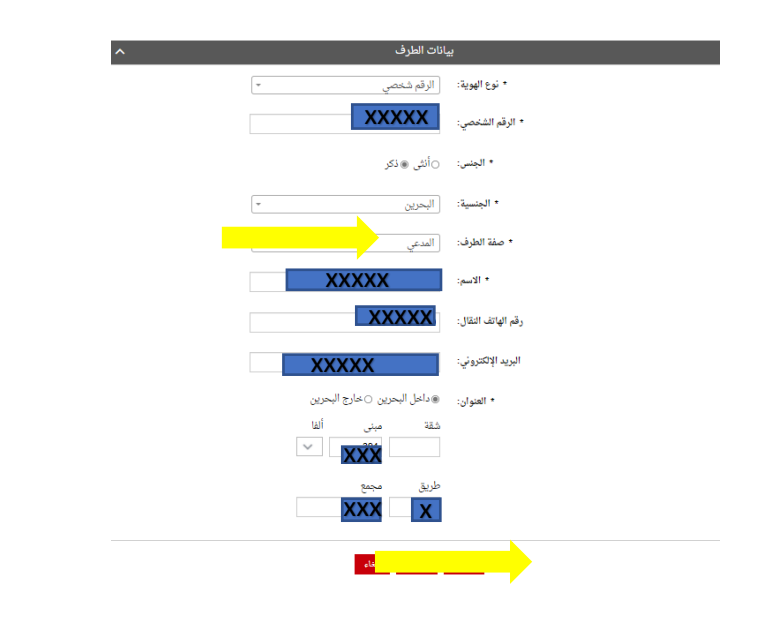

-اذا كان المدعيين أكثر من طرق يتم إدخال بياناتهم واحد تلو الاخر عبر الضغط على زر "إضافة"

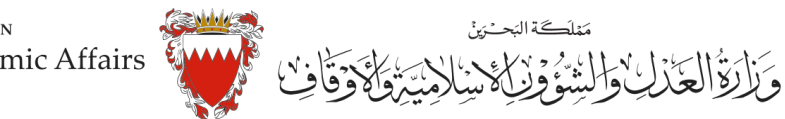

<u>ثانيا</u>: ادخل بيانات (الجهة المراد اختصامها) . اختر نوع الهوية " الرقم الشخصي واختار <u>صفة الطرف " المدعى</u> <u>عليه</u> واكمل بقية البيانات (رقم الهاتف – البريد الالكتروني – العنوان ) .

| ^ | بانات الطرف                                                | 2                  |
|---|------------------------------------------------------------|--------------------|
|   | الرقم شخ                                                   | * نوع الهوية:      |
|   | XXXXX                                                      | * الرقم الشخصي:    |
|   | ⊛أنثى ⊖ذكر                                                 | * الجنس:           |
|   | البحرين                                                    | * الجنسية:         |
|   | · · · · · · · · ·                                          | * صفة الطرف.       |
|   | XXXXX                                                      | * الاسم:           |
|   | XXXXX                                                      | رقم الهاتف النقال: |
|   | XXXXX                                                      | البريد الإلكتروني: |
|   | ≋داخل البحرين ⊖خارج البحرين                                | * العنوان:         |
|   | شقة مبنی ألفا                                              |                    |
|   | طريق مجمع<br><b>XXX                                   </b> |                    |
|   | بدقة                                                       |                    |

ملاحظة : لحذف او تعديل أي طرف من الأطراف المضافة اضغط على زر"الحذف".

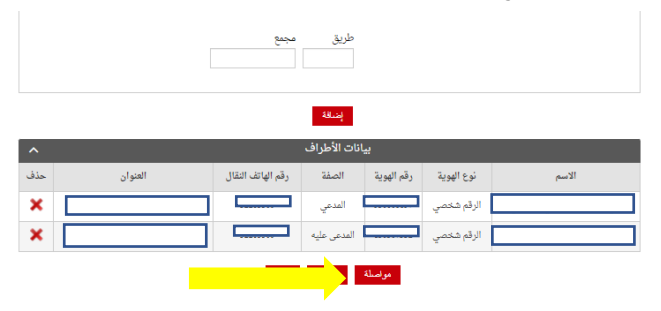

بعد إضافة جميع الأطراف اضغط على زر" مواصلة "

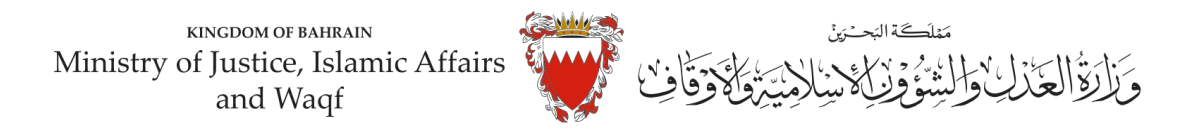

13.المرفقات الخاصة بهذه الدعوى محددة في صفحة بيانات المرفقات لذا :

-اختر نوع المرفق من القائمة مع مراعاة ان يكون الملف بصيغة (pdf-pnj-jpg) وان لا يتجاوز حجم كل مرفق 2MB ، وبجب أن تكون دقة المستندات (resolution) من 150 الى 200 . dpi

| لراف (4) المرفقات (5) تأكيد | مقدم الطلب (2) موضوع الدعوى (3) الأه                                 |  |
|-----------------------------|----------------------------------------------------------------------|--|
|                             | • بيانات مطلوبة                                                      |  |
| فقات ^                      | بيانات المر                                                          |  |
| الإجراء                     | اسم المرفق                                                           |  |
| إرفاق                       | <ul> <li>بيان موضوع الدعوى ووقائعها وطلبات المدعي (مطلوب)</li> </ul> |  |
| إرفاق                       | نسخة من بطاقة الهوية للمدمي عليه (اختياري)                           |  |
| إرفاق                       | نسخة من التوكيل الصادر للمدعي (اختياري)                              |  |
| إرفاق                       | مستندات اخری (اختیاري)                                               |  |
| إرفاق                       | الترجمة المعتمدة للمستندات المقدمة (اختياري)                         |  |
| إرفاق                       | تقارير الخبراء - ان وجدت (اختياري)                                   |  |
| إرفاق                       | • نسخة من بطاقة الهوية للمدعي <b>(مطلوب)</b>                         |  |
| إرفاق                       | * نسخة من عقد الزواج أوالطلاق <b>(مطلوب)</b>                         |  |
|                             | a. Alatu                                                             |  |

ملاحظة : يجب إرفاق المستندات المؤشر عليها ب " مطلوب" "إلزامي"

-اختر المرفق من مكان حفظه في جهازك واضغط على زر إرفاق .

-بعد الانتهاء من ارفاق كل مرفقات الدعوى اضغط على زر مواصلة .

| د) مخد    | - 145 11                                    |          |
|-----------|---------------------------------------------|----------|
| ^         | المرفقات                                    |          |
|           | اسم المرفق: * نسخة من عقد الزواج أوالطلاق   | 050      |
| اختيار إر | ىف                                          | اسم الما |
|           |                                             |          |
|           | <u>leis</u>                                 |          |
| ارطق      | لاية من التوكيل الصادر للمدعي (الختياري)    |          |
| إرفاق     | مستندات اخری (اختیاری)                      |          |
| إرفاق     | بمة المعتمدة للمستندات المقدمة (اختياري)    | التر.    |
| ارفلق     | تقارير الخبراء - ان وجدت (اختياري)          |          |
|           |                                             |          |
| تعديل     | نسخة من بطاقة الهوية للمدعي ( <b>مطلوب)</b> |          |

## المستندات المطلوبة:

- · بطاقة الهوية للمدعي (إلزامي )
  - لائحة الدعوى (إلزامي)
- عقد الزواج/وثيقة الطلاق (إلزامي)
  - شهادات میلاد الابناء (إن وجد)
- التوكيل الصادر من المدعي (إن وجد)
- الترجمة المعتمدة للمستندات المقدمة
- تصديق المستندات في حال كانت من الخارج (إن وجد)

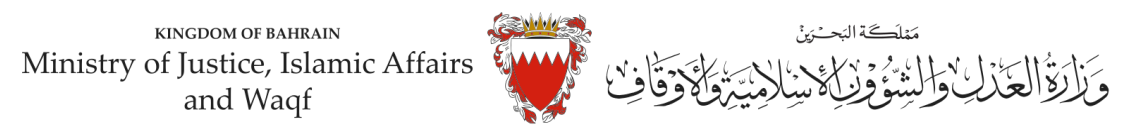

- 13. الخطوة ماقبل الاخيرة : التأكيد على الطلب
  - -راجع البيانات المدخلة

-لتعديل البيانات المدخلة اضغط على رابط التعديل الخاص بالبيانات المراد تعديلها .

| *                                                                                                    | 🕚 الدندة بنا غرص التقرمات                                                                                                    |
|----------------------------------------------------------------------------------------------------|----------------------------------------------------------------------------------------------------|
| (s) (s)                                                                                                    | ) مامواناتين (2) مودورا المحرى (2) الأمواند                                                                                                    |
|                                                                                                    | higher of a                                                                                                    |
| ^                                                                                                    | يبان الموي المالية                                                                                                    |
|                                                                                                    | 1,00-11(0)                                                                                                    |
| ^                                                                                                    | بيافات مغدم الطاب                                                                                                    |
|                                                                                                    | P=4                                                                                                    |
|                                                                                                    | الرغر المعدم                                                                                                    |
|                                                                                                    |                                                                                                    |
|                                                                                                    | 1 4 4 4 H H                                                                                                    |
|                                                                                                    | 10000                                                                                                    |
| and that shows in the                                                                                                    | distant P                                                                                                    |
|                                                                                                    |                                                                                                    |
| ^                                                                                                    | يادد موهوع الدبوي                                                                                                    |
|                                                                                                    | مو قوع "له مون                                                                                                    |
|                                                                                                    | <ul> <li>Construction</li> </ul>                                                                                                    |
| etal Sustain Tarita                                                                                                    | et gage una reason adout                                                                                                    |
|                                                                                                    |                                                                                                    |
|                                                                                                    |                                                                                                    |
| ېدرېږېد ديوې مېړې                                                                                                    | بيانت الأطراف<br>المر أن المرة بقرائيسة المؤاف                                                                                                    |
| يقرابان العران<br>العران                                                                                                    | بهانات الأطراف<br>الاسم (م) العمل (م) المراجع (مناطق<br>الرام الماسم (معالم المراجع (معالم الم                                                                                                    |
| A Jan ang Ak                                                                                                    | alto dide<br>and heat de hat de hat de                                                                                                    |
| بادر میاند. میرز<br>بادر میاند. میرز<br>میز ایراد دادین را باده                                                                                                    | بیلان کار (د)           مینا (د)         مینا (د)         مینا (د)           مینا (د)         مینا (د)         مینا (د)           مینا (د)         مینا (د)         مینا (د)           (د)         (د)         (د)           (د)         (د)         (د)           (د)         (د)         (د)           (د)         (د)         (د)           (د)         (د)         (د)           (د)         (د)         (د)                                                                                                    |
| المراجعة معن<br>المراجعة معن<br>المراجعة المعن<br>من المراجع المعني المعني المعني المعني                                                                                                    | азультание<br>маят маря мар (за раб<br>ули разрадание)<br>маят разрадание<br>смаря поде                                                                                                    |
| A version and the set of the set of the set        | المال المالية المالية مالي<br>مالية مالية مالية مالية مالية مالية مالية مالية مالية مالية مالية مالية مالية مالية مالية مالية مالية مالية مالي<br>مالية مالية مالية مالية مالية مالية مالية مالية مالية مالية مالية مالية مالية مالية مالية مالية مالية مالية مالي<br>مالية مالية مالية مالية مالية مالية مالية مالية مالية مالية مالية مالية مالية مالية مالية مالية مالية مالية مالي<br>مالية مالية مالية مالية مالية مالية مالية مالية مالية مالية مالية مالية مالية مالية مالية مالية مالية مالية مالي<br>مالية مالية مالية مالية مالية مالية مالية مالية مالية مالية مالية مالية مالية مالية مالية مالية مالي مالية مالي مالية مالية مالية مالية مالية مالية مالية مالية مالية مالي مالية مالية مالي مالية مالي مالية مالي ممالي ممالية مالية ماليمالية ماليم مالي<br>مالية ممالية مالية ماليية ما                                                                                                    |
| مر البراد المراجع المراجع                                                                                                    |                                                                                                    |
| <ul> <li>A space of the space of the spa</li></ul> | 4)4 2000         5010         par           2010         20100         par           2010         20100         20100           2010         20100         20100           2010         20100         20100           2010         20100         20100           2010         20100         20100                                                                                                    |
| A and a set of the set of the set       | Alf And<br>and Safe And And And And And And And And And And                                                                                                    |
| A standard and a standard and a stan       | AND IN<br>The second second seco                                                                                                    |
| A manufact of the second second secon       | Adda and<br>and and and and and and and and and and                                                                                                    |
| A BARNA<br>A CARLAND AND A CARLAND AND A CARLA     | Addition<br>were based of the original<br>were based of the original<br>were based of the or                                                                                                    |
| A Design of the second second        | AVA me<br>water water and the set of the set of the set o                                                                                                    |
| A DATASA ANA ANA ANA ANA ANA ANA ANA ANA ANA                                                                                                    | Althouse<br>Althouse<br>Althou |
| ere en el en el en       | d/d/ hot         with         with                                                                                                    |
| A Contraction of the second second se       | Althouse<br>and an array of the second second                                                                                                    |

-لارسال الطلب حدد مربع الإقرار ثم اضغط على زر (ارسال)

14. بعد الانتهاء سيتم تسجيل الدعو<u>ى وسيتم عرض بيانات الدعوى وعنوانها وبيانات مقدم الدعوى</u> . ملاحظة : فور تسجيل الدعوى ستصل رسالة نصية ببيانات الدعوى وعنوانها وموعد الجلسة لاطراف الدعوى.